## Uzem Eğitmen Girişi

Sisteme eğitmen olarak giriş yapabilmek için <u>http://uzem.uskudar.edu.tr</u> adresini internet tarayıcımızın adres satırına yazdıktan sonra Şekil 1'deki ekranda ilgili alanlara kullanıcı adı ve şifre yazarak **"Sisteme Gir"** butonuna basılır.

| VIVERSIT                                                                                                    | UZEIM                                                                                                    |
|----------------------------------------------------------------------------------------------------|----------------------------------------------------------------------------------------------------|
| Üsküdar Üniv                                                                                                    | ersitesi Uzaktan                                                                                                    |
| Eğitim                                                                                                    | Merkezi                                                                                                    |
| Canlı oturumlara katılmak için öncelikle sis<br>şifrenizle giriş yapabilirsiniz. Eğer kullanıc<br>kodunuz varsa bunu kullanara | steme giriş yapmalısınız. Sisteme, kullanıcı adı ve<br>cı adı ve şifreniz yoksa ancak bir oturum için davet<br>ak da bu savfadan çiriş yanabilireiniz |
|                                                                                                    | an da ou sayladan ying yapadınısınız.                                                                                                    |
| Kullanıcı Adı ve Şifre ile Giriş                                                                                               | Katılım Kodu ile Giriş                                                                                                    |
| Kullanıcı Adı ve Şifre ile Giriş<br>Sistemden başarıyla çıktınız<br>Kullanıcı Adı                                              | Katılım Kodu ile Giriş                                                                                                    |
| Kullanıcı Adı ve Şifre ile Giriş<br>Sistemden başarıyla çıktınız<br>Kullanıcı Adı                                              | Bir canlı oturuma katılabilmeniz için size verilmiş bir katılı<br>kodunuz varsa yukandaki metin kutusuna bu kodu girer<br>oturuma katılabilminiz.     |
| Kullanıcı Adı ve Şifre ile Giriş<br>Sistemden başarıyla çıktınız<br>Kullanıcı Adı                                              | Bir canlı oturuma katılabilmeniz için size verilmiş bir katılı<br>kodunuz varsa yukandaki metin kutusuna bu kodu girer<br>oturuma katılabilirsiniz    |

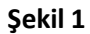

Sisteme girdikten sonra Şekil 2'deki ekran karşımıza çıkacak. Bu ekrandaki adımları kısaca tanıyalım.

| UZEM                                                | Ajandam                                                |  |
|-----------------------------------------------------|--------------------------------------------------------|--|
| <b>Ə Oturumlar</b><br>Ə Ajandam                     | 29.01.2013 29.01.2013 - 03.02.2013<br>29.01.2013 00:00 |  |
| 😤 Yeni Oturum Ekle<br>警 Süren Oturumlar             | 29.01.2013 01:00<br>29.01.2013 02:00                   |  |
| 😁 Gelecek Oturumlar<br>管 Geçmiş Oturumlar           | 29.01.2013 03:00                                       |  |
| <ul> <li>Diğer</li> <li>Sifre Değiştirme</li> </ul> | 29.01.2013 04:00<br>29.01.2013 05:00                   |  |
| Sistem Kontrolü                                     | 29.01.2013 06:00                                       |  |
| 🕜 Yardini<br>🛃 Çıkış                                | 29.01.2013 08:00                                       |  |
|                                                     | 29.01.2013 09:00<br>29.01 2013 10:00                   |  |
|                                                     | 29.01.2013 11:00                                       |  |

"Ajandam" ara yüzünde ajandanızı inceleyebilir, oluşturmuş geçmiş ve gelecek tarihli oturumları görebilirsiniz.

**"Yeni Oturum Ekle"** başlığını kullanarak Şekil 3'de verilen oturum düzenleme ekranı ile karşılaşır ve sonraki tarihlerde verilecek olan dersimize ait planlama yapabiliriz. Bu alanda karşımıza 3 sekme çıkmaktadır.

"Genel Seçenekler" başlığı altında "Oturum Adı" kısmına planlamayı düşündüğümüz dersin konusunu gireriz.

**"Kategori"** kısmında dersimizin hangi kategoriye girdiği **"Açıklama"** kısmına da dersle ilgili kısa bir açıklama giriyoruz. **"Başlangıç"** kısmında dersimizin hangi tarihe ve hangi saate başlayacağı bilgilerini girdikten sonra **"Süre"** ayarlarına dakika cinsinden dersimizin ne kadar süreceğini tanımlıyor ve "**Kaydet"** diyoruz.

| Genel Seçenek | ler Katılımcı | lar Dosyala | ar - Anketler |
|---------------|---------------|-------------|---------------|
| Oturum Adı:   | Sıra Dağlar   |             |               |
| Kategori:     | Cografya      |             |               |
|               |               |             |               |
| Başlangıç:    | 29.01.2013    | 10:59       |               |
|               | 00 1 Cast     | 30 Dakika   |               |

Şekil 3

Bu işlemi uyguladıktan sonra üst menüde Şekil 4'de gösterilen katılımcı ve arabirim seçenekleri ile ilgili 2 yeni sekme daha eklenmektedir.

| Genel Seçenekl | er Katılımcılar | Dosyalar - Anketler | Katılım Seçenekleri | Arabirim Seçenekle |
|----------------|-----------------|---------------------|---------------------|--------------------|
| Oturum Adı:    | Sıra Dağlar     |                     |                     |                    |
| Kategori:      | Cografya        |                     |                     |                    |
| Açıklama:      | Ders Aciklamasi |                     |                     |                    |
|                |                 |                     |                     |                    |
|                |                 |                     |                     |                    |
| Başlangıç:     | 29.01.2013 🔟 10 | :59                 |                     |                    |
| Süre:          | 90 1 Saat, 30   | Dakika              | dakika              |                    |

Şekil 4

Şekil 5'de verilen **"Katılımcılar"** sekmesini kullanarak derslerimize katılacak olan kullanıcıları eğitimimize dahil edebiliyoruz. Sistemde kayıtlı olmayan yeni katılımcılar eklemek için **"Katılımcıları Düzenle"** kısmını kullanabiliriz. Şekil 5'te de görüleceği gibi dersimize katılacak olan iki adet kullanıcı mevcuttur. Yanlışlıkla eklediğimiz veya silmek istediğimiz kullanıcılar varsa bunları **"Katılımcıları Sil"** seçeneğini kullanarak çıkarabiliyoruz.

| Serier Segenerier                                                | atılımcıla | Ir Dosyala | ar - Anketler | Katılım Seçenekleri | Arabirim Seçe       | nekleri |
|------------------------------------------------------------------|------------|------------|---------------|---------------------|---------------------|---------|
| Katılımcı İşlemleri:                                             |            | Ad         | Soyad         | E-Posta Adres       | i Kullanıcı<br>Tipi | Yasaki  |
| Katılımcıları Düzenle                                            |            | Murat      | Gulsen        | mgulsen@uskudar.e   | du.tr Yönetici      |         |
|                                                                  |            | Mu         | Rat           | mugifour@gmail.com  | Kullanıcı           |         |
| Katılımcıları Sil                                                |            |            |               |                     |                     |         |
|                                                                  |            |            |               |                     |                     |         |
| Katılım Kodları                                                  |            |            |               |                     |                     |         |
| Katılım Kodları<br>Listesi                                       |            |            |               |                     |                     |         |
| Katılım Kodları<br>Listesi<br>Oturum Yöneticiler                 | i          |            |               |                     |                     |         |
| Katılım Kodları<br>Listesi<br>Oturum Yöneticiler<br>Tümüne Davet | i          |            |               |                     |                     |         |

Şekil 5

**"Katılımcıları Düzenle"** kısmını detaylı inceleyelim. Şekil 6'da görüldüğü gibi daha önceden oluşturduğumuz kullanıcılar burada listelendiler. Biz dersimize katılmasını istediğimiz kullanıcı isimlerini başlarına "onay" işareti koyarak **"Kaydet"** dediğimizde otomatik olarak eklenmiş olur. Eğer daha önceden kullanıcı grubu tanımlamış isek tek tek seçmek yerine **"Grup Ekle"** diyerek tüm grubu davet edebiliyoruz. Eğer burada tanımlı kullanıcı yoksa Dış Katılımcı sekmesinden farklı kişileri de dersimize davet edebiliyoruz.

| Grup                | o Ekle:                                                         | G                                                                           | Grubu Al                            |                                   |                             |
|---------------------|-----------------------------------------------------------------|-----------------------------------------------------------------------------|-------------------------------------|-----------------------------------|-----------------------------|
| Celin               | me Ara:                                                         | К                                                                           | elime Ara                           | Tümü                              |                             |
|                     | Ad                                                              | Soyad                                                                       | ų                                   | E-Posta Adresi                    | Çakışan Oturumlar           |
|                     | Admin                                                           | Admin                                                                       | administra                          | poskular edu tr                   | Çakışma yok!                |
|                     | damo                                                            | Lanenti .                                                                   | marait.                             | pitrer@unitsdar.adu.tr            | Çakışma yok!                |
| (m)                 | Errora                                                          | COSIGN                                                                      | erroris.c                           | columpositudar adu tr             | Çakışma yok!                |
| 1                   | Max                                                             | Rut                                                                         | maphy                               | ur@gmail.com                      | Çakışma yok!                |
| 1                   | Murat                                                           | Guileen                                                                     | regular                             | r-@uskular.edu.tr                 | Çakışma yok!                |
| -                   | Sectual                                                         | Creakers                                                                    | Second a                            | edgeal.com                        | Çakışma yok!                |
| (m)                 | Serkan                                                          | COSIGRE                                                                     | seriar                              | cosiun@uskudar.adu.tr             | Çakışma yok!                |
| 1                   | System                                                          | Admin.                                                                      | admini                              | Bacma.com                         | Çakışma yok!                |
| m                   | turker                                                          | erguzeik                                                                    | ergune                              | COOD@yahee.com                    | Çakışma yok!                |
| -                   | Turker Telles                                                   | Ergunei                                                                     | Incput                              | el@unkudar.edu.tr                 | Çakışma yok!                |
| pm)                 | Tarker                                                          | Ergiant                                                                     | funicer                             | ergunel@unkudar.edu.tr            | Çakışma yok!                |
|                     | simult.                                                         | Turk.                                                                       | umuit 1                             | unk@advancity.com.tr              | Çakışma yok!                |
| ayf<br>Sis<br>;in l | a: 1/1, Toplam Kay<br>tem yöneticileri va<br>lütfen Oturum Yöne | yıt: 12, Sıralama: Ad ,<br>arsayılan olarak oturu<br>eticileri butonuna bas | Seçili Kayı<br>ım yönetici<br>ınız. | : 1<br>si olarak atanırlar. Oturu | m yöneticilerini belirlemek |

Katılımcıları dersimize ekledikten sonra katılımcıların da haberdar olabilmeleri için Şekil 5'teki ekranda görüldüğü gibi **"Tümüne Davet Gönder"** diyerek e-mail adreslerine oturumumuz ile ilgili detaylara ulaşabilecekleri bir davet linki gönderebiliyoruz. Eğer göndermezsek kullanıcılar ancak sisteme giriş yaptıklarında ajandalarından dersimizin hangi saatlerde olduğunu da görebilirler. Şekil 6'daki gibi yeni katılımcılara da davet gönderildikten sonra **"Kaydet"** butonu ile işlemimizi tamamlıyoruz.

Şekil 7'de ekran görüntüsü verilen **"Dosyalar – Anketler"** sekmesinde dersimizde kullanılmak üzere önceden hazırlanmış olan dokümanları ve anketleri sisteme yükleyebiliyoruz. Bu işlem eğitim sırasında kullanılacak ders materyallerine ulaşmak kullanılmaktadır. Bu materyaller oturum oluşturma sırasında veya ders esnasında da yapılabilmektedir.

| Genel Seçenekler | Katılımcılar | Dosyalar - Anketler | Katılım Seçenekleri | Arabirim Seçenekler |
|------------------|--------------|---------------------|---------------------|---------------------|
| Mevcut Dosyalar  | Kayıt me     | vcut değildir.      |                     |                     |
| Dosyaları        |              |                     |                     |                     |
| Düzenle          |              |                     |                     |                     |
| Mevcut Anketler: | Kayıt me     | vcut değildir.      |                     |                     |
|                  |              |                     |                     |                     |
| Anket Ekle       |              |                     |                     |                     |
|                  |              |                     |                     |                     |
|                  |              |                     |                     |                     |
| avdet Oturum L   | istesi Otur  | umu Sil             |                     |                     |
|                  |              |                     |                     |                     |
|                  |              |                     |                     |                     |

Şekil 7

Şekil 7'de ekran görüntüsü verilen **"Katılım Seçenekleri"** ve **"Arabirim Seçenekleri"** sekmelerinde herhangi bir ayarlama yapılmasına gerek olmayacaktır.

Ana menümüze dönersek, **"Süren Oturumlar"** linkine tıklayarak Şekil 8'de verilen ve oluşturduğumuz oturuma katılabiliriz. Bunun için ilgili oturum seçilerek **"Oturuma Katıl"** butonuna basmak yeterli olacaktır.

| angıç   | Tarih Aralığı       |                |               |              |          |          |                 |
|---------|---------------------|----------------|---------------|--------------|----------|----------|-----------------|
|         | Tarin Aranyi.       | -              |               |              |          |          |                 |
|         | Kriteri Uygula      | Kriteri Kaldır |               |              |          |          |                 |
| Füm otu | rumlar listeleniyor |                |               |              |          |          |                 |
|         | Oturum Adı          | Başlangıç      | Süre          | Katılımcılar | Dosyalar | Anketler |                 |
| ] Sır   | a Dağlar            | Bugün 10:41    | 1 saat, 30 dk | 4 Kişi       | 0 Dosya  | 0 Anket  | 🛷 Oturuma Katıl |

Şekil 8

| <b>2</b> s | Gıra Dağlar Oturumu Durumu        |
|------------|-----------------------------------|
| Başlangıç  | Bugün 10:41                       |
| Süre:      | 1 saat, 30 dk                     |
| Ad:        | Murat                             |
| Soyad:     | Gulsen                            |
| E-Posta:   | mgulsen@uskudar.edu.tr            |
| Tip:       | Yönetici                          |
| Kod:       | 1758000 MID 4474 MID DISCHARTS    |
| Durum:     | Oturum aktiftir. Katılabilirsiniz |
|            | Gir Ana Sayfa'ya Dön              |

Şekil 9

Oturuma girmeden önce donanımlarımızı sihirbaz aracılığı ile test edebiliyoruz. Buradaki testin amacı donanım ve yazılımlarımızın çalışıp çalışmadığını test etmektir. "Ses" "Mikrofon" "Kamera" "Bağlantı" kısımlarınızdan gerekli donanım ayarlarını test ettikten sonra Eğer ekranınızı paylaşacaksanız Şekil 10'da verilen ekranın altındaki seçeneği de işaretlemelisiniz.

| Yazılım Ge<br>Bilgisayarı<br>olmalıdır.<br>Flash Sürü | r <b>eklilikleri</b><br>Inizda bir oturuma katılabilmeniz için Flash 10.3 veya daha üstü versiyonu kurulu<br>ümünüz: 11.5.502 - Oturuma katılabilirsiniz.                                                                           |
|-------------------------------------------------------|----------------------------------------------------------------------------------------------------|
| Ayarlar<br>Aşağıdaki                                  | arayüzde adım adım, mikrofon, kamera ve bağlantı ayarlarınızı yapabilirsiniz.                                                                                                    |
| Aya                                                   | ar Sihirbazı                                                                                                    |
|                                                       | 🔉 Yetki 🤙 Ses 👔 Mikrofon 🕢 Kamera 🚯 Bağlantı                                                                                                    |
| Aq<br>ile<br>iş;<br>er                                | sağıdaki butona tıkladığınızda Flash Player gizlilik ayarları<br>tişim penceresini göreceksiniz. izin ver seçeneğini<br>aretleyerek Perculus'un kamera ve mikrofonunuza<br>rişebilmesini sağlamış olacaksınız.<br>Gizlilik ayarları |
| Ekranı<br>Evran paylat                                | Inizi diğer katılımcılarla paylaşacak mısınız?<br>şımı için gerekil Java 1.6 JRE yazılımı, bilgisayannızda olmasa da oturuma katılabilirsiniz.                                                                                      |

## Şekil 10

Testlerimizi tamamladıktan sonra göre **"Detaylar"** sekmesine gelerek **"Gir"** diyor ve dersimize geçiyoruz. Karşımıza gelen uyarı ekranına "Ok" dedikten sonra ders anlatacağımız sayfamız hazır hale geliyor.

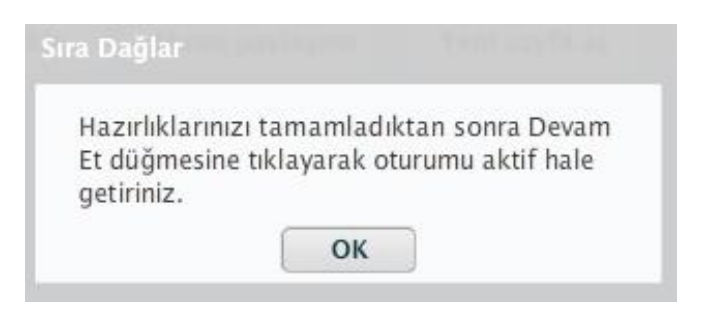

Şekil 11

Şekil 11'de verilen ekran görüntüsü eğitmenin derse hazır olacağı zaman kadar beklemekte ve "OK" butonuna basıldıktan sonra eğitmen sunumuna başlayabilmektedir.

| 🔮 Sira Dağlar - Mozilla Firefox                                                                                                    |                                                                                                    |
|----------------------------------------------------------------------------------------------------|----------------------------------------------------------------------------------------------------|
| 🕜 uzem uskudar.edu.tr/perculus.aspilcs/077880FC-3193-4474-8528-309D44A2507D                                                                                                    | <u></u>                                                                                                    |
| 🕉 🚥 Uzaktan Eğitim O 🕒 0:10:22 O 😭 Paylaş O                                                                                                    | 🚡 Devam et 🔀 🙂                                                                                                    |
| Ortak Alan 🗐 🔊                                                                                                    | Ses ve görüntü 🛛 🗐 🔊                                                                                                    |
| Hoşgeldiniz Murat Gulsen<br>Ortak Alan'da, bilgisayarınızdan bir belgeyi, sunumu ya da resmi<br>yükleyerek sunabilir; ekran görüntünüzü paylaşabilir ya da boş bir sayfa<br>açarak çizim araçlarını kullanabilirsiniz. | Image: Constraint of the second second secon |
|                                                                                                    | • Murat Gulsen • 🚨                                                                                                    |
|                                                                                                    |                                                                                                    |
|                                                                                                    |                                                                                                    |
| Sohbet 🔿 Anket 🔗                                                                                                    |                                                                                                    |
|                                                                                                    |                                                                                                    |
| Herkese O Yeni anket                                                                                                    | Memnun O                                                                                                    |

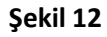

Daha sonra karşımıza Şekil 12'de verilen ders içeriği sunum ekranı çıkmaktadır. Sağ üst köşeden **"Devam et"** demediğimiz sürece öğrencilerimiz derse giriş yapamayacaklar. Eğer ders için hazırsanız, "devam et" butonuna basabilir ve oturum aktive edilsin mi sorusuna OK diyerek eğitime başlayabilirsiniz.

| Oturum akt | ivo edilsin mi7    |
|------------|--------------------|
| oturumakt  | ive curistit titte |

Şekil 13'deki ekranda ses ve görüntü seçenekleri altında kamera ve mikrofon seçeneklerimiz mevcuttur. Kameraya tıkladığımızda mikrofonumuzla beraber açılmaktadır. Eğer mikrofonu istemiyorsak alt kısımdan kapatabiliyoruz.

| Ses ve görüntü |   | 66 | Ses ve görüntü |                                                                                                    |   |
|----------------|---|----|----------------|----------------------------------------------------------------------------------------------------|---|
|                | 2 |    |                | Tüm kullanıcıları göster<br>Kamera ayarları<br>Mikrofon ayarları<br>Aygıt listesini güncelle<br>Video boyutları<br>Bant genişliği<br>Tüm akışları durdur | • |
| 0              |   |    | 0.             | Yankı engelleme devre dışı                                                                                                    |   |

Şekil 13

Şekil 14'de verilen kullanıcı listesinden öğrencilerimizi görebilir, köşedeki ikonlarına tıklayarak onlara kamera, ses, paylaşım izni ve oturumdan çıkarmak gibi ayarlarını yapabiliyoruz.

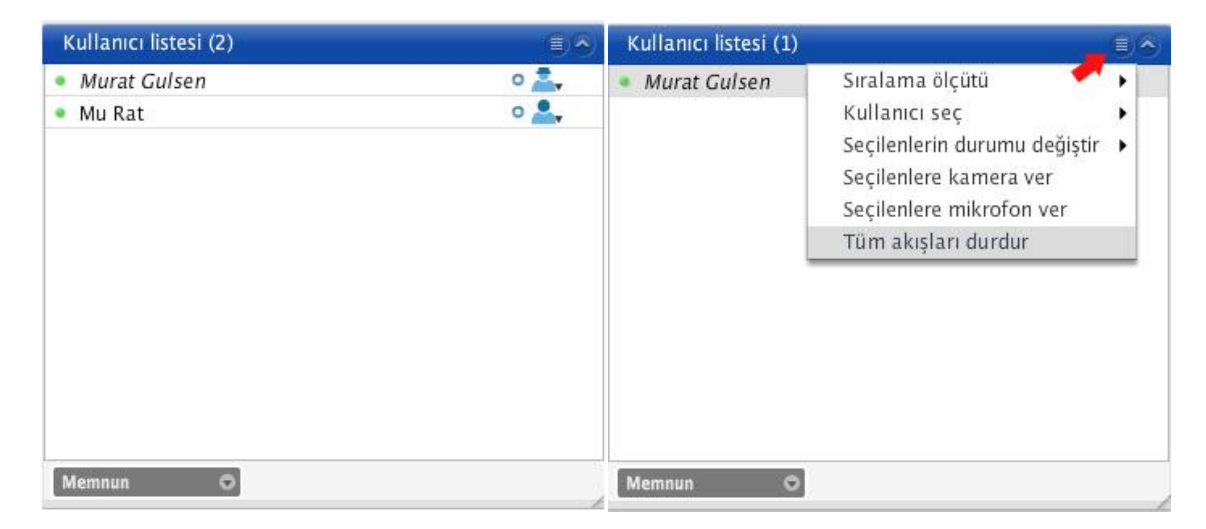

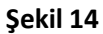

Ekranın sağ alt tarafında yer alan ve Şekil 15'de gösterilen **"Memnun"** yazan seçenekten öğrencilerimiz bildirimlerde bulunabilmektedirler.

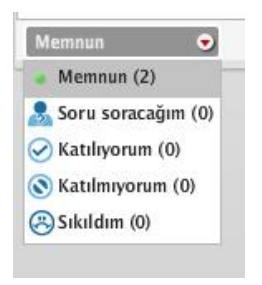

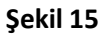

Şekil 16'da verilen **"Anket"** seçeneğinden katılımcılarımıza anket hazırlayıp sunabiliyoruz.

| Anket | ~ |
|-------|---|
|       |   |
|       |   |
|       |   |
|       |   |
|       |   |
|       |   |
|       |   |
|       |   |

Şekil 17'de verilen **"Sohbet"** kısmından katılımcılarımız ile konuşabilir, **"Herkese"** yazan kısımdan kimlerle iletişim kurabileceğimizi seçebiliriz. Ayrıca kırımızı ok ile gösterilen alandan ilgili ayarlar da yapılabilmektedir.

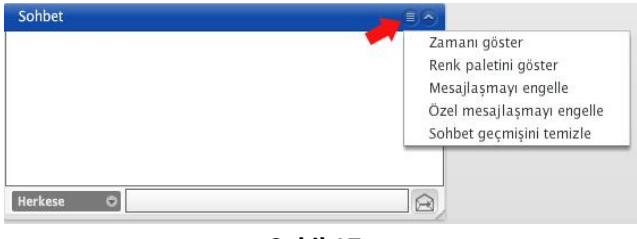

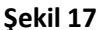

Şekil 12'de verilen ekranda **"Dosya yükle" "Ekran paylaşımı" "Yeni sayfa aç" "Yeni anket"** gibi seçenekler bulunmaktadır. **"Dosya yükle"** kısımdan daha önceden hazırlamış olduğumuz sunumları öğrencilerimize aşağıdaki formatlarda sunulabilmektedir.

Belgeler (\*.pdf;\*.ppt;\*.pptx;\*.doc;\*.docx;\*.xls;\*.xlsx\*.txt;\*.rtf) Resim Dosyaları (\*.jpg;\*.gif;\*.png) Çokluortam Dosyaları (\*.mp3;\*.flv;\*.f4v;\*.swf)

Şekil 18'de verilen **"Ekran paylaşımı"** alanında ise **"Tam ekran"**, ekranımızın tamamını **"Alan seçimi"** ise belirlediğimiz alanının katılımcılar ile paylaşılmasını sağlamaktadır.

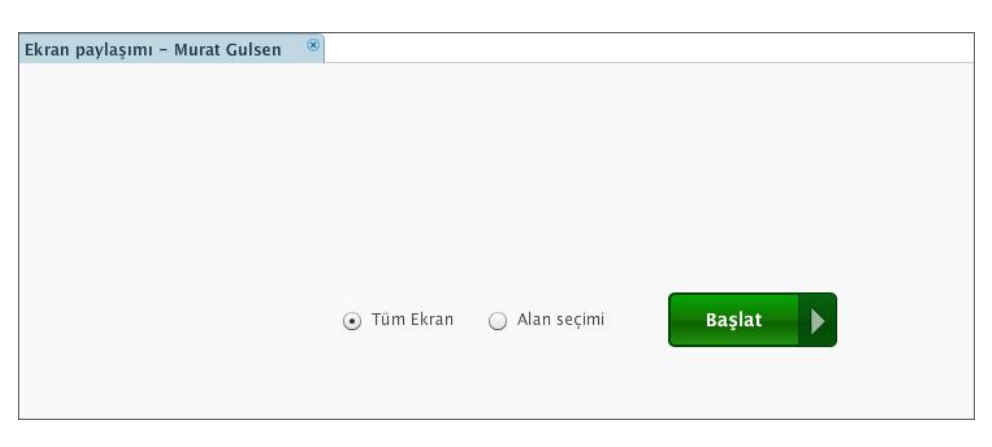

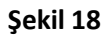

Şekil 19'da verilen **"Yeni sayfa aç"** seçeneği ise öğrencilerimize yazıp çizebileceğimiz bir tahta imkânı sunmaktadır. Çeşitli şekiller çizip, yazı yazabilir ve silebiliriz.

| Ortak Alan   |                   | 0.6 |
|--------------|-------------------|-----|
| Yeni sayta 1 | bt uskudar.edu.tr |     |
|              |                   |     |

Şekil 20'de ekran görüntüsü verilen **"Anket"** kısmından da öğrencilerimize mini anketler sunarak değerlendirmeler yapabiliriz.

| 📊 Anket Ekle                 |          |       | 8           |
|------------------------------|----------|-------|-------------|
| Sorunuzu yazın               |          | 1     | Çok cevap 🗢 |
| Test                         |          |       |             |
| X iyi<br>X çok iyi<br>X orta |          |       |             |
| Yeni seçenek ekleyin         |          |       | Ekle        |
|                              |          | İptal | Kaydet      |
|                              | Şekil 20 |       |             |

Dersimize ara vermek istediğimizde ekranın sağ üst köşesinde yer alan **"Ara ver"** butonuna basmamız yeterlidir. Burada bize öğrencilerimize ara verildiğini belirtmemizi sağlayan mesaj kutusu açılacaktır. Devam et dediğimizde dersimize kaldığımız yerden devam edebiliyoruz.

**"Süren oturumlar" Gelecek Oturumlar" "Geçmiş Oturumlar"** kısımdan oturum takibimizi yapabiliyoruz.

"Şifre Değiştirme" kısımdan mevcut şifremizi değiştirebilir, "Sistem Kontrolü" alanından ise "Ses" "Mikrofon" "Kamera" "Bağlantı" ayarlarımızın testini yapabiliriz.

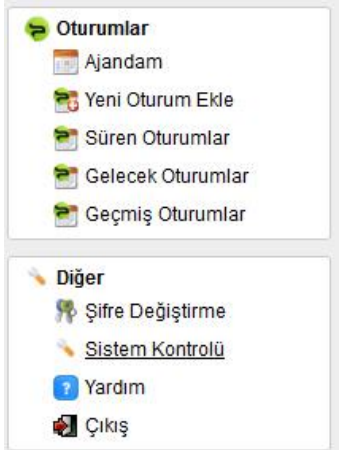

<u>Not:</u> "Geçmiş Oturumlar" sekmesinden dersini anlatmış olduğumuz oturumumuzun hemen sonunda tekrar izlemek için ilgili oturum için Şekil 21'de verilen "Paketle" butonuna basılması gerekmektedir. Eğer paketle yapılmaz ise katılımcılar sisteme daha sonra girdiklerinde oturumun tekrarını izleyemezler. Tekrar izlemek için yine aynı sekmede bulunan "Tekrar İzle" butonu kullanılabilir.

| Kitter:   |                |         |                |      |
|-----------|----------------|---------|----------------|------|
| Başlangıç | Tarih Aralığı: | 29.10.2 | 012 🔟 -        | 1 70 |
|           | Kriteri Uy     | /gula   | Kriteri Kaldır |      |

|   | Oturum Adı    | Başlangıç   | Süre   | Katılımcılar         | Dosyalar | Anketler |            |               |
|---|---------------|-------------|--------|----------------------|----------|----------|------------|---------------|
| 6 | Sıra Dağlar   | Bugün 10:41 | 3 saat | 4 Kişi               | 0 Dosya  | 0 Anket  | 🥜 Detaylar | 🧩 Tekrar İzle |
|   | Sıra Dağlar   | Bugün 14:36 | 31 dk  | 1 <mark>Ki</mark> şi | 0 Dosya  | 1 Anket  | 🥜 Detaylar | 🧩 Tel ar İzle |
| Ø | Sıra Dağlar 2 | Bugün 15:37 | 1 dk   | 1 Kişi               | 0 Dosya  | 0 Anket  | 🥜 Düzenle  | Paketle       |

Sayfa: 1/1, Toplam Kayıt: 3, Sıralama: Oturum Adı